Bloc d'alimentation

Cordon Etherne RJ45/RJ45

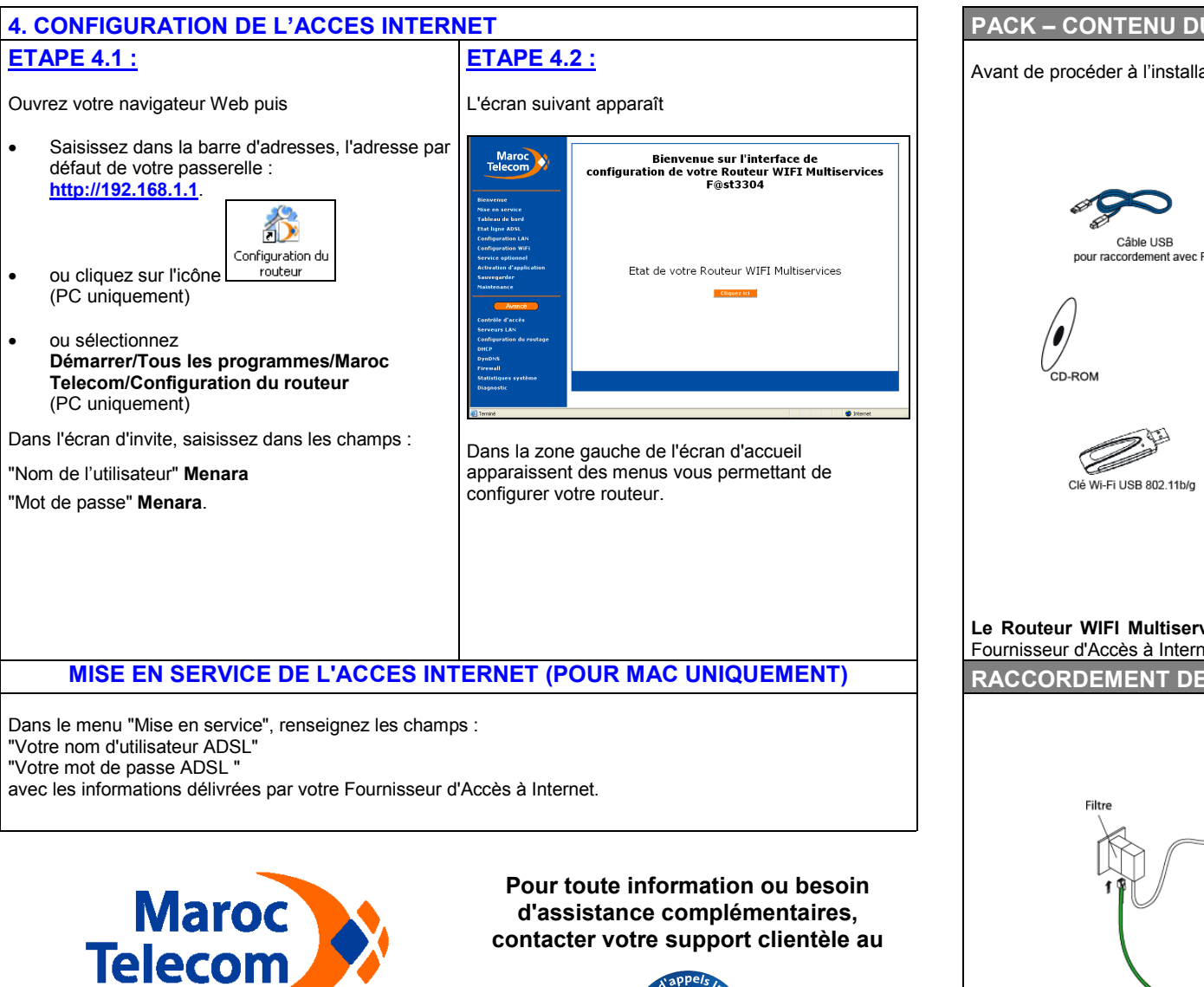

## PACK – CONTENU DU COFFRET

Avant de procéder à l'installation, veuillez vérifier que le pack contient les éléments suivants :

Câble R.I11/R.I1

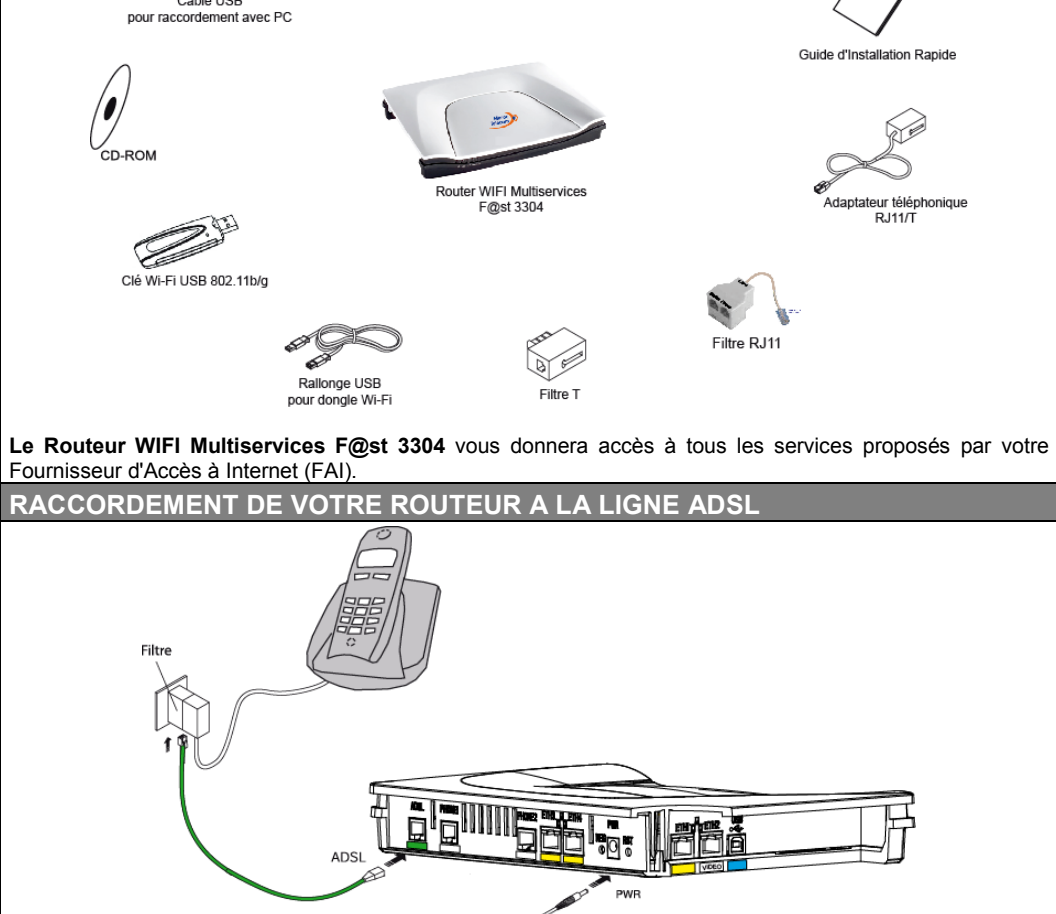

1

•

•

٠

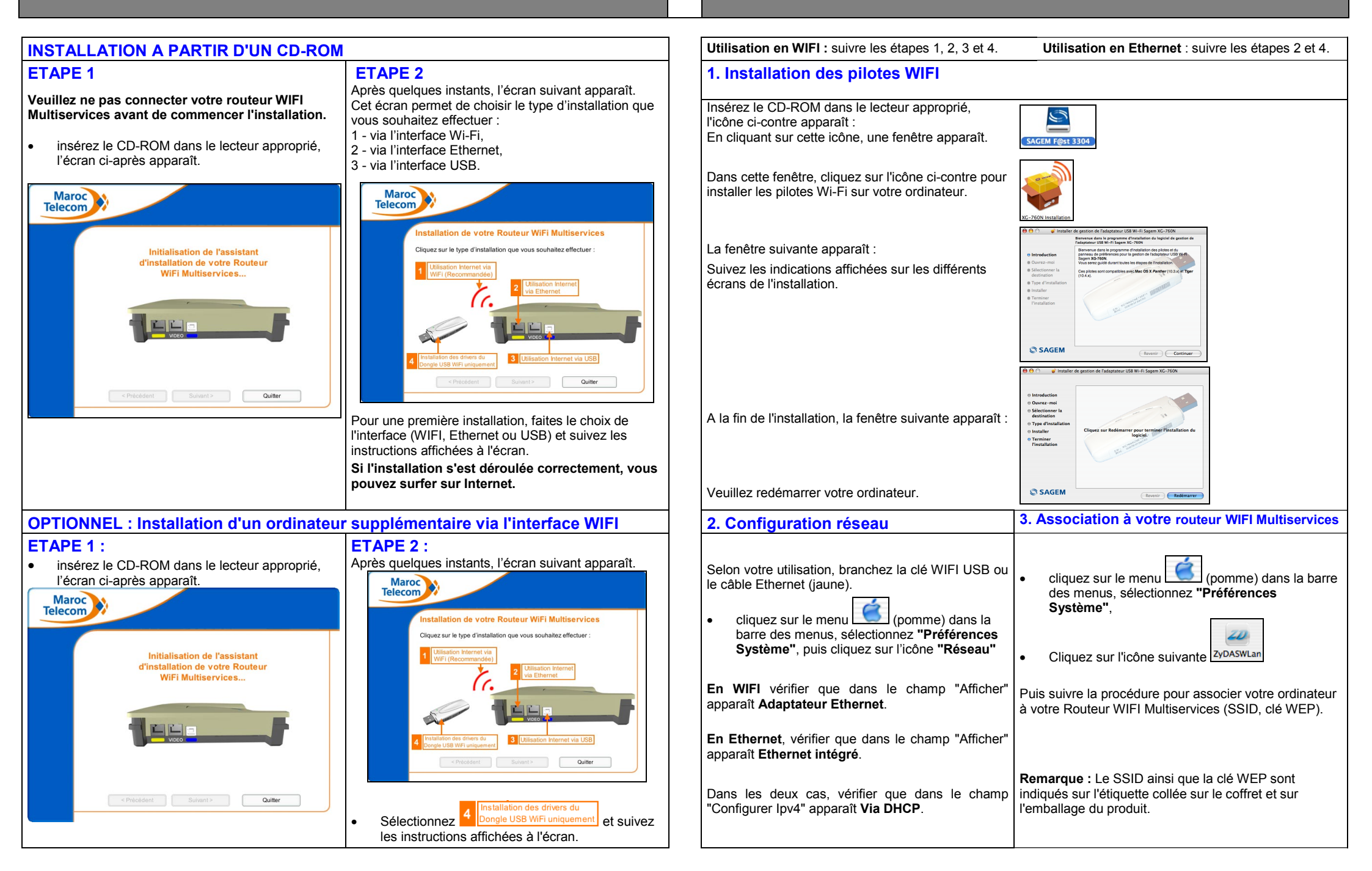